## 総合振込

お客さまがお申込口座としてご登録いただいている預金口座から、取引毎に振込先口座情報および、日付、金額を指定し、 複数の振込を一括で行うことができます。

| <b>資金移動 業務選択</b> #555001                                                                                                    | 手順1 業務の選択                                                                                                    |
|----------------------------------------------------------------------------------------------------|----------------------------------------------------------------------------------------------------|
| 取込転換         20歳が持つ口道から取る口屋への高速を動を行うことができます。           総合面込         20歳が持つ増速口面から、取付物に活込先口面後感。日イ、及び全体を知るし、値加の振込<br>を一様で行うことでできます。           総合・前行振込         20歳が持つ増速口面から、取付物に活込先口面後感。日イ、及び全体を知るし、値加の振込<br>を一様で行うことでできます。           総合・前行振込         20歳が持つ増速口面から、除たした各社内の口服、日イ、及び全体を知るし、値加の振込<br>とかでますす。           に降落日         30歳が用いた各社内の口服、日イ、及び全体を知るし、値加の時不を一致で行うことができます。           化会回収         30歳が用する口屋満枝、日小、及び全体を指定し、道動の得不を一致で行うことができます。                                                          | 「資金移動」メニューをクリックしてください。続いて<br>業務選択画面が表示されますので、総合振込 > ボタン<br>をクリックしてください。                                                                      |
| 税金・各種料金の形込み ターマークが表示された税金・公共料金等の払込みを行うことができます。<br>す。                                                                                                    | ── 総合振込                                                                                                    |
| 「「「「「「「「」」」」 「「」」」 「「」」」 「「」」」 「「」」」 「「」」」 「「」」」 「「」」」 「」」 「」」 「」」 「」」 「」」 「」」 「」」 「」」 「」」 「」」 「」」 「」」 「」」 「」」 「」」 「」」 「」」 「」」 「」」 「」」 「」」 「」」 「」」 「」」 「」」 「」」 「」」 「」」 「」」 「」」 「」」 「」」 「」」 「」」 「」」 「」」 「」」 「」」 「」」 「」」 「」」 「」」 「」」 「」」 「」」 「」」 「」」 「」」 「」」 「」」 「」」 「」」 「」」 「」」 「」」 「」」 「」」 「」」 「」」 「」」 「」 「                                                                                                    | <b>手順2</b> 作業内容の選択<br>作業内容選択画面が表示されますので、                                                                                                    |
| 作っ成中国325データの均正・解除 > 作気速中やエラーとなった限込チータを修道、解除できます。                                                                                                    | 振込データの新規作成>ボタンをクリックしてください。                                                                                                    |
| 過去の振乱ゲータからの作成 > 過去の用型を利用して、税益額公式型を開催できます。                                                                                                    |                                                                                                    |
| 取引の開始(ファイル受付)                                                                                                    | └─  振込テータの新規作成                                                                                                    |
| 振込ファイルによる部地作成         新込ファイルの確定より、死音振込の取りを開始できます。           作成中振込ファイルの消滅・回診         存成曲中やエラーとなった振込ファイルを測述 制修工きます。           取引状況の隔合                                                                                                    |                                                                                                    |
| 新以データの取り回知時会 > 伝送系動引の加級領導、取引機器を解合でまます。                                                                                                    |                                                                                                    |
| 瓶以データの日間・月間状気間会 > 適気に行った取引の状気を保全できます。                                                                                                    |                                                                                                    |
| 療込データの引戻し・永原取消                                                                                                    |                                                                                                    |
| 承認時ちデータの引戻し ご信頼分を取りたあらの対規しびできます。<br>2次、希望しを行った影响は、個正して再運発的を依頼できます。                                                                                                    |                                                                                                    |
| 维达先の管理                                                                                                    |                                                                                                    |
| 第以天の管理 > 第以天の相関調件、登録期以天の変更、相談ができます。                                                                                                    |                                                                                                    |
| 振込先のグループ管理/ファイル登録 > 新込先グループの試験意味や意味振込先グループの変更、用油ができます。<br>家た、登録振込先の時時をファイルに出力できます。                                                                                                    |                                                                                                    |
| <ul> <li>** 作成中振込データの修正・削除&gt; 作成途中の取引やエラーとないまた、ここから振込振替へ切替えかできます。</li> <li>** 過去の振込データからの作成 &gt; 過去の取引を再利用して、総領また、ここから"切替済み"の取引も再利用できます。</li> <li>** 振込ファイルによる新規作成 &gt; 振込ファイルの指定により、糸</li> <li>** 作成中振込ファイルの再送・削除&gt; 作成途中やエラーとなった指また、ここから振込振替への切替ができます。</li> <li>** 振込データの取引状況照会 &gt; 過去に行った取引の状況を照会</li> <li>** 振込データの引戻し&gt;ご自身が依頼した取引の引戻しがなお、引戻しを行った取引は、修正して再度承認を依頼で</li> <li>** 振込先の管理 &gt; 振込先の新規登録や、登録振込先の変更、</li> <li>** 振込先のブループ管理/ファイル登録 &gt; 振込先グループの新規また、登録振込先の情報をファイルに出力できます。</li> </ul> | った取引を修正、削除できます。<br>合振込の取引を開始できます。<br>総合振込の取引を開始できます。<br>振込ファイルを再送、削除できます。<br>できます。<br>ごきます。<br>注ます。<br>削除ができます。<br>記登録や登録振込先グループの変更、削除ができます。 |

| 搬込 搬込元情報入力                        | -                                   |                      | Bechots VILLA  | 手順3 振込元情報の入力               |
|-----------------------------------|-------------------------------------|----------------------|----------------|----------------------------|
|                                   | > respected $>$ respectively        | REARING / MEE )      | XI.            |                            |
| 下の頃目を入力の上、「次へ」」<br>込産定日として入力できる日を | ボタンを押してください。<br>確認したい場合は、「カレンダー」のア・ | イコンを押してください。         |                | 振込元情報入力画面が表示されます。「振込指定日」(作 |
| 引续服                               |                                     |                      |                | 高じ「取引名」)を人力し、支払口座一覧から支払口 と |
|                                   | 40.03932                            |                      |                | を選択後、 次へ> ボタンをクリックしてください。  |
|                                   | 2021/06/25                          |                      |                |                            |
|                                   | 用来发展分                               | 生用10%700月(平井市)       | _              | 振入指定日                      |
| 14.口座一覧                           |                                     |                      |                |                            |
|                                   | 1                                   | 代表口座を用上位に開定 並び用: 支店名 | 5 * RM * (BZR) |                            |
| HIR.                              | 588                                 | 8413                 | CLEB-S         |                            |
| C 8535 (003)                      |                                     | 8.8                  | 9876543        | 又四日庄 見                     |
| *435288 (001)                     |                                     | 8.8                  | 1234567        |                            |
| *88278 (001)                      |                                     | 15/8                 | 1111222        |                            |
| 記者情報                              | No.                                 |                      |                |                            |
|                                   | 1121234567                          |                      |                |                            |
|                                   | 149,30455                           |                      |                |                            |

※取引名が未入力の場合、「〇月〇日作成分」が設定されます。(〇月〇日は振込データ作成日)

| 総合語込 語込先口座指定方法選択<br>あ込え消除さんか あいた日本あさかはない | 8 835057387 > 765873 > 76587 > 82 >                        | 手順4 振込先口座指定方法の選択                           |
|------------------------------------------|------------------------------------------------------------|--------------------------------------------|
| 第三元日卒の指定方法を選択してください。<br>登録課込先日座から選択      |                                                            | 振込先口座指定方法選択画面が表示されます。<br>振込先一覧登録済の振込先の場合は、 |
| RAGALLE-ROOMR                            | > 超以天一戦から嵌以氏を道宗で世里す。                                       | 総合振込先口座一覧から選択とボタンをクリックし、                   |
| グループ一覧から選択                               | 第13元グループー覧からグループを選択できます。<br>選択されたグループに厚重する会口服を描えたとして指定します。 | 手順5-1 へお進みください。                            |
| 新規に振込先口座を指定                              |                                                            | はじめての振込先の場合は、新規に振込先口座を入力>                  |
| 新規に振込先口座を入力                              | > 新規に接込先を接定できます。                                           | ボタンをクリックし、 手順5-2 へお進みください。                 |
| 他業務の整券振込先口座から選択                          |                                                            |                                            |
| 新以振导先口座一致から選択                            | > 新以原菜花一類方均稀以灰水漬杯で含ます。                                     | 総合振込先口座一覧から選択                              |
| 給与・貸与板込先口座一覧から選択                         | > 総与・貿与部込先一親ケら振込免を選択できます。                                  |                                            |
|                                          | <u>ح</u>                                                   | 新規に振込先口座を入力                                |

※ グループ一覧から選択 > 振込先グループー覧からグループを選択できます。 選択されたグループに所属する全口座を振込先として指定します。

※振込振替先口座一覧から選択 > 振込振替先一覧から振込先を選択できます。

※ 給与・賞与振込先口座一覧から選択> 給与・賞与振込先一覧から振込先を選択できます。

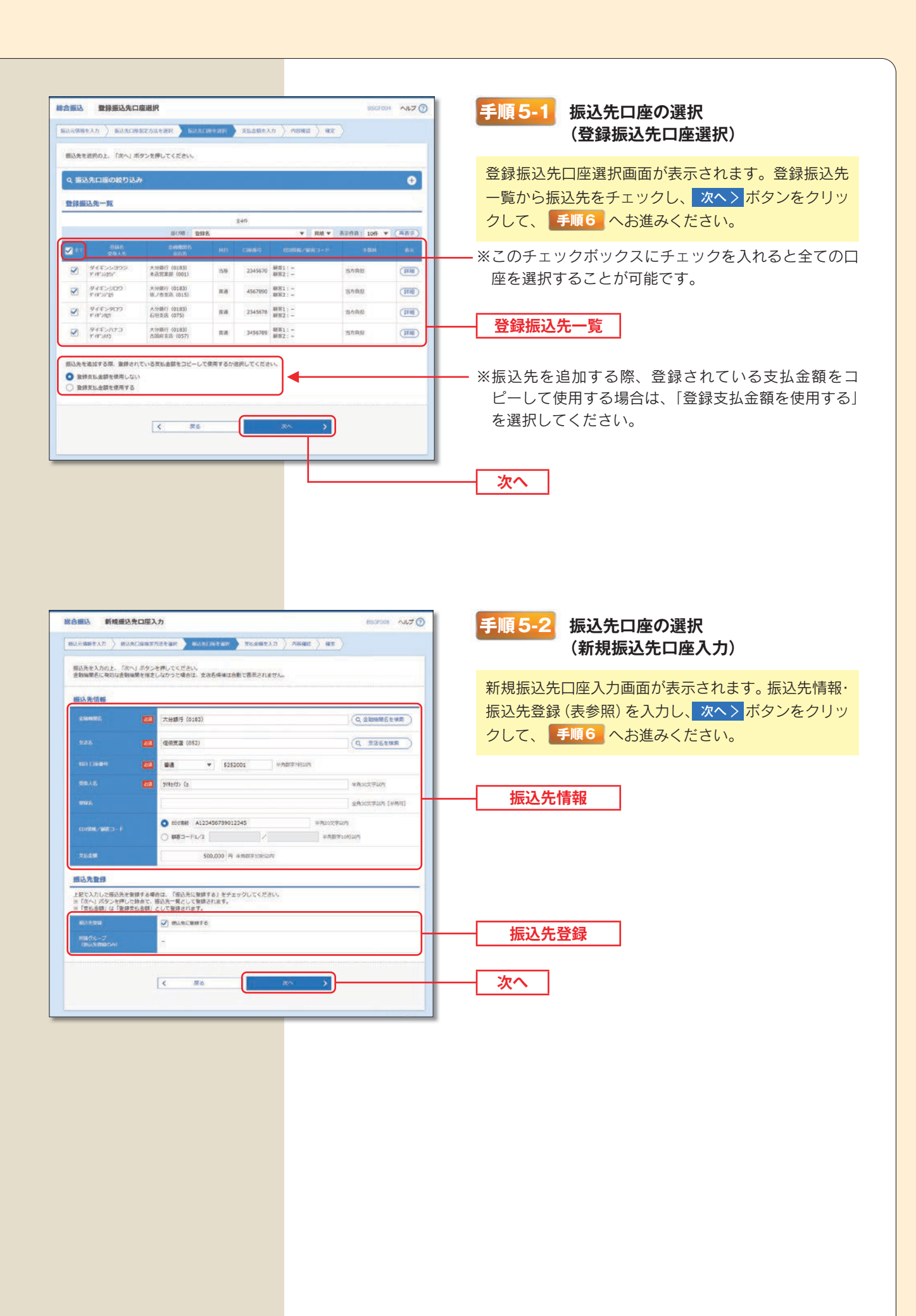

| 入力        | 」項目             | 入力内容                                                                                                    |  |  |  |
|-----------|-----------------|----------------------------------------------------------------------------------------------------|--|--|--|
|           | 金融機関名           | · Q 金融機関名を検索 ボタンをクリックすると、文字ボタンで金融機関を検索する<br>ことができます。                                                                                                    |  |  |  |
|           | 支店名             | <ul> <li>Q 支店名を検索<br/>ボタンをクリックすると、文字ボタンで支店を検索することができます。</li> </ul>                                                                                               |  |  |  |
|           | 科目              | ・科目を選択してください。                                                                                                    |  |  |  |
|           | 口座番号            | ・半角数字7桁以内で入力してください。                                                                                                    |  |  |  |
|           | 受取人名            | ・口座名義を半角30文字以内で入力してください。                                                                                                    |  |  |  |
| 振込先情報     | 登録名             | ・任意の登録名称を全角30文字以内[半角可]で入力してください。                                                                                                    |  |  |  |
|           | EDI情報/<br>顧客コード | <ul> <li>・EDI情報は半角20文字以内で入力してください。</li> <li>※「電子データ交換」のことで、企業向けの商取引に関する情報を標準的な書式に統一して、そのデータを電子的に変換するシステムのことです。</li> <li>・顧客コード1/2は半角数字10桁以内で入力してください。</li> </ul> |  |  |  |
|           | 支払金額            | ・半角数字10桁以内で入力してください。                                                                                                    |  |  |  |
|           | 手数料             | <ul> <li>・「当方負担」「先方負担(登録済み金額)」「先方負担(指定金額)」のいずれかから選択してください。</li> <li>・「先方負担(指定金額)」は半角数字4桁以内で入力してください。</li> </ul>                                                  |  |  |  |
| 作为生态符     | 振込先登録           | <ul> <li>・振込先を登録する場合は、「振込先に登録する」をチェックしてください。</li> </ul>                                                                                                    |  |  |  |
| 抓込尤豆球<br> | 所属グループ          | ・振込先を登録する場合は、所属グループをリストから選択してください。                                                                                                    |  |  |  |

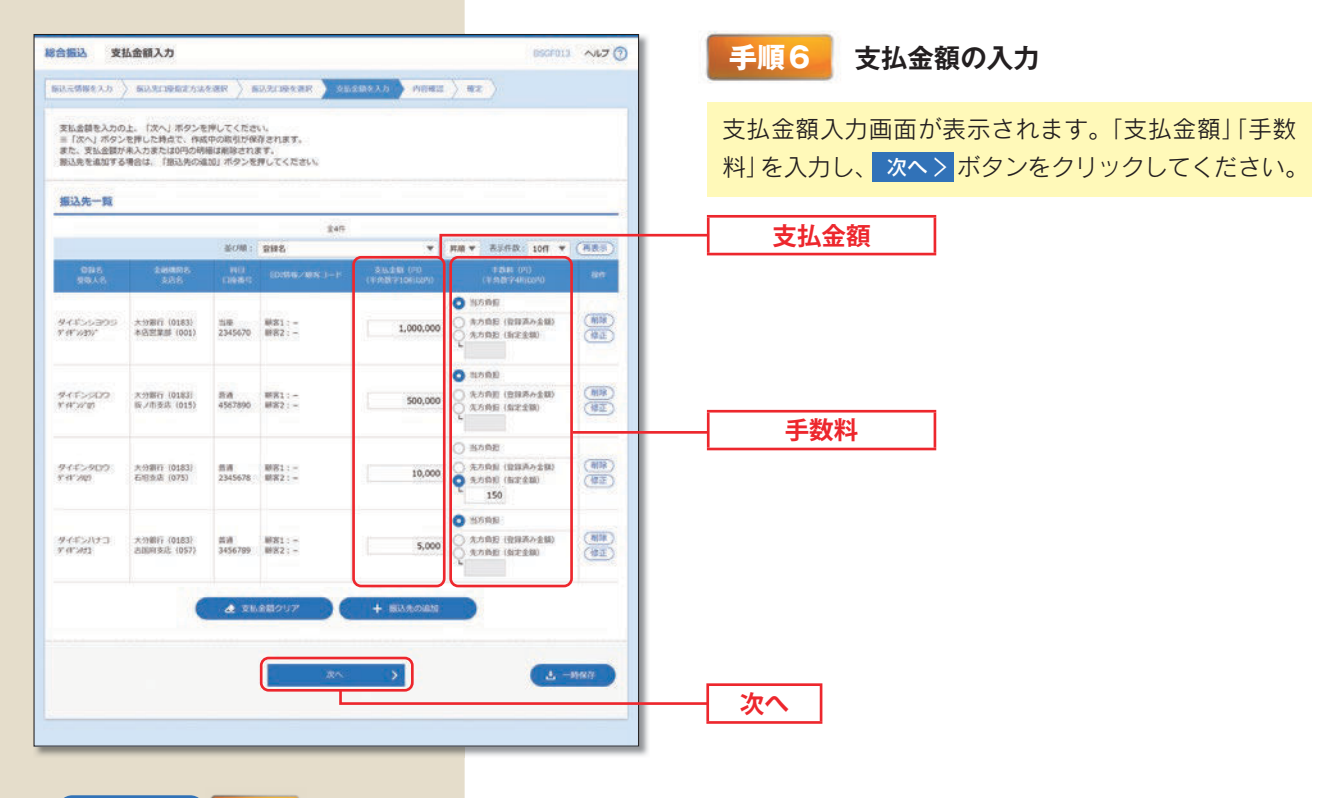

※ +振込先の追加 手順4 に戻り、振込先を追加することができます。
 ※ ◆ 支払金額クリア 入力項目を未入力状態に更新することができます。
 ※ ▲ 一時保存 作成しているデータを一時的に保存することができます。

| 総合振込 内容確認                                      | (画面入力)                                                                                   | BSCFOIN NRT ()        | 手順7 内容確認                                                                                 |
|------------------------------------------------|------------------------------------------------------------------------------------------|-----------------------|------------------------------------------------------------------------------------------|
| 以下の内容で取引を確定<br>承認者を確認の上、「確定<br>取引情報            | 1279年7月97日代 第日に1395日97 (2205日に7))                                                        |                       | 内容確認 [ 画面入力 ] 画面が表示されます。「承認者」<br>を選択し、 確定 > ボタンをクリックしてください。                              |
| arcito<br>Iniciation<br>Iniciation             | 2106:8000000009<br>80:9800<br>20219:96972521                                             |                       |                                                                                          |
| タイギンパナコ た<br>デイギンの3 約<br>※1部は、先方発出手続利<br>会認識情報 | 9月11(0288)<br>18月25 (0577) 第番 3456799 18月21 - 5,000<br>1と用込手能料が用いる時に展示されます。<br>「 19月20日至 | 0 5,000 110           | <ul> <li>承認者</li> <li>※画面はダブル承認(順序あり)の場合です。</li> <li>シングル承認の場合は、承認者1名を選択する欄が表</li> </ul> |
| AZR                                            | 次の記者: <b>留理数03 ▼</b><br>朝鮮の品記者: 用型数07                                                    |                       | 示されます。<br>ダブル承認(順序なし)の場合は、承認者2名を選択                                                       |
| 18:55                                          | ¥1364.4# T.                                                                              | 2.81205293(P) (#9(H)) | する欄が表示されます。なお、「一次承認者」「最終承<br>認者」の文言は表示されません。                                             |
| ※「新校 <b>学35者」</b> 9001(4)                      | 取り回転を発却できる単数高が表示されます。                                                                    | ▲89477                |                                                                                          |

- ※ 
   ※ ▼取引·振込元情報の修正 振込元情報修正画面にて、取引・振込元情報を修正することができます。
- ※ 「明細の修正」支払金額入力画面にて、明細を修正することができます。
- ※承認者へのメッセージとして、任意で「コメント」を入力することができます。
- ※ <u>
  ・</u> ー時保存 作成しているデータを一時的に保存することができます。
- ※ 確定して承認へ > 承認権限のあるユーザが、自身を承認者として設定した場合に、続けて振込データの承認を行うことができます。
- ※ 🖶 印刷 印刷用 PDF ファイルが表示されます。

| Barbarezower, Jackareze, Jackareze, Jackarez                                                                                                    | 合振込 確定                                                                                                    | E結果 [画面入力                 | 1                         |             |                  |           |               | 8567015   | ~167 🕜     | 手順8 確定                                        |  |
|----------------------------------------------------------------------------------------------------|----------------------------------------------------------------------------------------------------|---------------------------|---------------------------|-------------|------------------|-----------|---------------|-----------|------------|-----------------------------------------------|--|
| ####################################                                                                                                    | SIAEMINAAD >                                                                                                    | 用这先们将有学力站                 | RINE ) INCO               | ACTIVE      | > 2620922 > P    | vena 🔪 🕫  |               |           |            |                                               |  |
| BUDD       Site Seconds         BUDD       Site Seconds         BudD       Site Seconds         Site Seconds       Site Seconds         Site Seconds       Site Seconds         Site Seconds       Site Seconds         Site Seconds       Site Seconds         Site Seconds       Site Seconds         Site Seconds       Site Seconds         Site Seconds       Site Seconds         Site Seconds       Site Seconds         Site Seconds       Site Seconds         Site Seconds       Site Seconds         Site Seconds       Site Seconds         Site Seconds       Site Seconds                                                                                                    | 以下の取引を確定し                                                                                                    | しました。                     |                           |             |                  |           |               |           |            | 確定結果[画面入力]画面が表示されますので、確                       |  |
| 1000000000000000000000000000000000000                                                                                                    | 取引情報                                                                                                    |                           |                           |             |                  |           |               |           |            | 結果をご確認ください。                                   |  |
| www         www         www <thww< th=""> <thww< th=""> <thww< th=""></thww<></thww<></thww<>                                                                                                    |                                                                                                    | - 11 a                    | 1061800000001             | 9           |                  |           |               |           |            |                                               |  |
| Name       Name         Name       Name         Same       Name         Same <td></td> <td></td> <td>LOBN</td> <td></td> <td></td> <td></td> <td></td> <td></td> <td></td> <th>※確定後は、承認者による「承認」の操作が必要と</th>                                                                                                    |                                                                                                    |                           | LOBN                      |             |                  |           |               |           |            | ※確定後は、承認者による「承認」の操作が必要と                       |  |
| No. 0       No. 0       No. 0 <t< td=""><td></td><td>3</td><td>021906/1255</td><td></td><td></td><td></td><td></td><td></td><td></td><th>キオ (DQ1 参照)</th></t<>                                                                                                    |                                                                                                    | 3                         | 021906/1255               |             |                  |           |               |           |            | キオ (DQ1 参照)                                   |  |
| Build       Build (1) (1) (1) (1) (1) (1)         1 (1) (1) (1) (1) (1) (1)       1 (1)         1 (1) (1) (1) (1)       1 (1)         1 (1) (1) (1) (1)       1 (1)         1 (1) (1) (1) (1)       1 (1)         1 (1) (1) (1) (1)       1 (1)         1 (1) (1) (1) (1)       1 (1)         1 (1) (1) (1) (1)       1 (1)         1 (1) (1) (1) (1)       1 (1)         1 (1) (1) (1) (1)       1 (1)         1 (1) (1) (1) (1)       1 (1)         1 (1) (1) (1) (1)       1 (1)         1 (1) (1) (1) (1)       1 (1)         1 (1) (1) (1) (1)       1 (1)         1 (1) (1) (1)       1 (1)         1 (1) (1) (1)       1 (1)         1 (1) (1) (1)       1 (1)         1 (1) (1) (1)       1 (1)         1 (1) (1) (1)       1 (1)         1 (1) (1) (1)       1 (1)         1 (1) (1) (1)       1 (1)         1 (1) (1) (1)       1 (1)         1 (1) (1) (1)       1 (1)         1 (1) (1) (1)       1 (1)         1 (1) (1) (1)       1 (1)         1 (1) (1) (1)       1 (1)         1 (1) (1) (1)       1 (1)         1 (1) (1) (1)       1 (1)         1 (1)                                                                                                    | 186165                                                                                                    | ,                         | 主来,变化/的                   |             |                  |           |               |           |            | <b>よ</b> 9。(F 54 多無)                          |  |
| 新田田       新田田       新田       新田       新田<                                                                                                    | 振込元情報                                                                                                    |                           |                           |             |                  |           |               |           |            |                                               |  |
| 1       1       1       1       1       1       1       1       1       1       1       1       1       1       1       1       1       1       1       1       1       1       1       1       1       1       1       1       1       1       1       1       1       1       1       1       1       1       1       1       1       1       1       1       1       1       1       1       1       1       1       1       1       1       1       1       1       1       1       1       1       1       1       1       1       1       1       1       1       1       1       1       1       1       1       1       1       1       1       1       1       1       1       1       1       1       1       1       1       1       1       1       1       1       1       1       1       1       1       1       1       1       1       1       1       1       1       1       1       1       1       1       1       1       1       1       1       1       1                                                                                                          | \$608                                                                                                    |                           | 8.8.95家が (001)            | 前連 123456   | 7                |           |               |           |            |                                               |  |
| Late 4         Late 40         Late 40        Late 40       Late 40         Late 40       Late 40       Late 40         Late 40       Late 40       Late 40       Late 40         Late 40       Late 40       Late 40       Late 40       Late 40         Late 40       Late 40 <thlate 40<="" th=""> <thlate 40<="" th=""> <thlate 40<="" t<="" td=""><td></td><td></td><td>121234567</td><td></td><td></td><td></td><td></td><td></td><td></td><th></th></thlate></thlate></thlate>                                                                                                    |                                                                                                    |                           | 121234567                 |             |                  |           |               |           |            |                                               |  |
| 確定結果         10       1000         10.848/00       10.000         10.848/00       10.000         10.848/00       10.000         10.848/00       10.000         10.848/00       10.000         10.848/00       10.000         10.848/00       10.000         10.848/00       10.000         10.848/00       10.000         10.848/00       10.000         10.848/00       10.000         10.848/00       10.000         10.848/00       10.000         10.848/00       10.000         10.848/00       10.000         10.848/00       10.000       10.000         10.848/00       10.000       10.000       10.000         10.848/00       10.000       10.000       10.000       10.000         10.848/00       10.000       10.000       10.000       10.000       10.000       10.000         10.848/00       10.000       10.000       10.000       10.000       10.000       10.000       10.000       10.000       10.000       10.000       10.000       10.000       10.000       10.000       10.000       10.000       10.000       10.000                                                                                                    | 2852                                                                                                    |                           | 181,30400                 |             |                  |           |               |           |            |                                               |  |
| 165       41         1.5.5.0000       1.5.5.0000         1.5.5.0000       1.5.5.0000         1.5.5.0000       1.5.5.0000         1.5.5.0000       5.000         1.5.5.0000       5.000         1.5.5.0000       5.000         Reference         Late 10 * 0 * 0 * 0 * 0 * 0 * 0 * 0 * 0 * 0                                                                                                    | 振込明緩內容                                                                                                    |                           |                           |             |                  |           |               |           |            |                                               |  |
| ALSEADUIT       LISLANDIN         ALDEL CERMON       LISLANDIN         ALDEL CERMON       LISLANDIN                                                                                                    | 10                                                                                                    | in the                    |                           | 8           | 413              |           |               |           | -          |                                               |  |
| ADAPA 15 BARGAT     509       ADAPA 15 BARGAT     509       BUJARATE     BUTARATE       BUTARATE     BUTARATE       BUTARATE   <                                                                                                    |                                                                                                    |                           |                           | 1,515,0     | 2019             |           |               |           |            | ─── <b>───────────────────────</b> ────────── |  |
| NAME       LANADDD         NAME       Sold         SUBJECT       Sold         SUBJECT       Sold         SUBJECT       Sold         SUBJECT       Sold         Subject       Sold         Subject       Sold                                                                                                    |                                                                                                    | а                         |                           | 12          | (oP)             |           |               |           |            |                                               |  |
| No.10 2010/00/10     Soft       SUBMINIE     Soft       Soft Class (Soft Class (S                                                                                                    |                                                                                                    |                           |                           | 1,514,8     | 5019             |           |               |           |            |                                               |  |
| Automatical       Safet Get Sa       Safet Get Sa       Safet Get Sa       Safet Get Sa       Safet Get Sa       Safet Get Sa       Safet Get Sa       Safet Get Sa       Safet Get Sa       Safet Get Sa       Safet Get Sa       Safet Get Sa       Safet Get Safet Get                                                                                                    | BIA TRANSI                                                                                                    |                           |                           | 5           | 501%             |           |               |           |            |                                               |  |
| Skrip       Skrip       Skrip <th col<="" th=""><th>振込明緩内容一</th><th>一覧</th><th></th><th></th><th></th><th></th><th></th><th></th><th>- 377</th><th></th></th>                                                                                                    | <th>振込明緩内容一</th> <th>一覧</th> <th></th> <th></th> <th></th> <th></th> <th></th> <th></th> <th>- 377</th> <th></th> | 振込明緩内容一                   | 一覧                        |             |                  |           |               |           |            | - 377                                         |  |
| Were the set of the set of the s                                                                                                    |                                                                                                    |                           |                           |             | £417             |           |               |           |            |                                               |  |
| ・・・・・・・・・・・・・・・・・・・・・・・・・・・・・・・・・・・・                                                                                                    |                                                                                                    | - Contraction             |                           | _           |                  |           | Roffm         | 1017 🔻    | 两支方        |                                               |  |
| クイモンロウワロ<br>キャッシュのロ<br>キャッシュのコ<br>ケャッシュのコ<br>キャッシュのコ<br>キャッシュのコ<br>オン酸酸(1013)       前線       244470       前日:1:1       1.000,000       0       1.000,000       0       1.000,000       0       1.000,000       0       1.000,000       0       1.000,000       0       1.000,000       0       1.000,000       0       1.000,000       0       1.000,000       0       1.000,000       0       1.000,000       0       1.000,000       0       1.000,000       0       1.000,000       0       1.000,000       0       1.000,000       0       1.000,000       0       1.000,000       0       1.000,000       0       1.000,000       0       1.000,000       0       1.000,000       0       1.000,000       0       1.000,000       0       1.000,000       0       1.000,000       1.000,000       1.000,000       1.000,000       1.000,000       1.000,000       1.000,000       1.000,000       1.000,000       1.000,000       1.000,000       1.000,000       1.000,000       1.000,000       1.000,000       1.000,000       1.000,000       1.000,000       1.000,000       1.000,000       1.000,000       1.000,000       1.000,000       1.000,000       1.000,000       1.000,000       1.000,000       1.000,000       1.000,000       1.000,000       1.000,000       1.000,000                                                                                                    | 0148<br>294.1.8                                                                                                   | 200007                    |                           |             |                  |           | 945095<br>010 |           | 49<br>(19) |                                               |  |
| クイドンPDD<br>ドインPRD<br>マイドンPDD<br>マイドンPDD<br>マイトンPDD<br>マイトンPDD<br>マイト<br>マイトンPDD<br>マイト<br>ア<br>マイトンPDD<br>マ<br>マイトンPDD<br>マ<br>マイトンPDD<br>マ<br>マイト<br>ア<br>マイトンPDD<br>マ<br>マイト<br>ア<br>マ<br>マイト<br>ア<br>マ<br>マ<br>マ<br>マ<br>マ<br>マ<br>マ<br>マ<br>マ<br>マ<br>マ<br>マ<br>マ<br>マ<br>マ<br>マ<br>マ<br>マ | 944555300<br>#44555300                                                                                            | 大列銀行(0183)<br>春氏別軍部(018   | 58                        | 2345670     | #81:-<br>#82:-   | 1,000,000 | ٥             | 1,000,000 | 0          |                                               |  |
| ダイドンタロワ<br>ドドンタロワ<br>ドドンタロワ<br>ドドンタロワ<br>メク想時 (0128)       単月       2345978       単月:1:1       10.000       150*       9.850       110         サイドシムワフ<br>ドドンタロマ<br>ドボンタロ<br>オポアスタン (017)       水晶       1345978       単月:1:1       10.000       150*       9.850       110         サイドシムワフ<br>ドボンタコ<br>オポアスタン (017)       水晶       1345978       単月:1:1       10.000       150*       9.850       110         サイドシムワフ<br>ドボンタン<br>オポアスタン (017)       水晶       1345978       単月:1:1       10.000       0       5.000       110         サイドシムワン<br>ボタン (107)       水晶       1345978       単月:1:1       10.000       0       5.000       110         オメリカ (107)       水晶       1345078       ボタン (107)       150*       100       100         オメリカ (107)       ボタン (107)       ボタン (107)       100       100       100       100         オメリカ (107)       エージー       100       100       100       100       100       100         オメリカ (107)       エージー       100       100       100       100       100       100       100       100         オメリカ (107)       エージー       100       100       100       100       100       100       100       100       100       100       100 </td <td>97452000<br/>F107200</td> <td>大分銀行 (0183)<br/>取ノ市支店 (015</td> <td>8.8</td> <td>4567890</td> <td>部第1:-<br/>部第2:-</td> <td>500,000</td> <td>o</td> <td>500,000</td> <td>330</td> <th></th>                                                                                                    | 97452000<br>F107200                                                                                               | 大分銀行 (0183)<br>取ノ市支店 (015 | 8.8                       | 4567890     | 部第1:-<br>部第2:-   | 500,000   | o             | 500,000   | 330        |                                               |  |
| ダイドンパンコ       大川銀行 (0183)       東湖       345619       第月2:-       5,000       0       5,000       10         ***ひは:       売売価値 (1837)       東湖       345619       第月2:-       5,000       0       5,000       10         ***ひは:       売売価値 (1836)       東湖       345619       第月2:-       5,000       10         ***ひは:       売売価値 (1836,02)       -       -       -       -       -       -       -       -       -       -       -       -       -       -       -       -       -       -       -       -       -       -       -       -       -       -       -       -       -       -       -       -       -       -       -       -       -       -       -       -       -       -       -       -       -       -       -       -       -       -       -       -       -       -       -       -       -       -       -       -       -       -       -       -       -       -       -       -       -       -       -       -       -       -       -       -       -       -       -       -       -       - </td <td>4415-900<br/>8147-900</td> <td>大分銀行 (0183)<br/>石炭支店 (075)</td> <td>8.0</td> <td>2345678</td> <td>#181:-<br/>#182:-</td> <td>10,000</td> <td>150*</td> <td>9,850</td> <td>110</td> <th></th>                                                                                                    | 4415-900<br>8147-900                                                                                              | 大分銀行 (0183)<br>石炭支店 (075) | 8.0                       | 2345678     | #181:-<br>#182:- | 10,000    | 150*          | 9,850     | 110        |                                               |  |
| **###################################                                                                                                    | ダイギンパナコ<br>アイドンパナコ                                                                                                | 大計劃計 (0183)               | : mai                     | 3456789     | #81:-<br>#82:-   | 5,000     | 0             | \$,000    | 110        |                                               |  |
| *1941、売7月89年9486-CBUAF#487/AG2696-CBUAF#487/<br>#258<br>#258<br>#2<br>#2<br>#2<br>#2<br>#2<br>#2<br>#2<br>#2<br>#2<br>#2                                                                                                    | 12020022002                                                                                                    |                           |                           | tinggana is | 04930            |           |               |           |            |                                               |  |
| ####################################                                                                                                    | ※*印は、先方負担                                                                                                    | 伊敬特と思込手数料                 | が異なる時に表                   | まされます。      |                  |           |               |           |            |                                               |  |
| Alter         ####633           Alter         ###8633           Alter         ###8633           Alter         ###8633           Alter         ###8633           Alter         ###8633           Alter         ###8633           Alter         ###8633           Alter         ###8633           Alter         ###8633                                                                                                    | 承認者情報                                                                                                    | - 14                      |                           |             |                  |           |               |           |            |                                               |  |
| Azzeniu         2022/00/0740         ※ ➡ 印刷         印刷用 PDF ファイルが表示されます。           1xxxx         Azzeniu* <td< td=""><td></td><td>1</td><td>- 次承認者: 管理者<br/>6件承認者: 管理者</td><td>503<br/>507</td><td></td><td></td><td></td><td></td><td></td><th></th></td<>                                                                                                    |                                                                                                    | 1                         | - 次承認者: 管理者<br>6件承認者: 管理者 | 503<br>507  |                  |           |               |           |            |                                               |  |
| TODA AREA (F.                                                                                                    |                                                                                                    |                           | 021806/32463              |             |                  |           |               |           |            | ※ 🔁 印 刷 🛛 印刷用 PDF ファイルが表示されます。                |  |
|                                                                                                    |                                                                                                    |                           | Altab. var # .            |             |                  |           |               |           |            |                                               |  |